## Connecting a printer to the computers

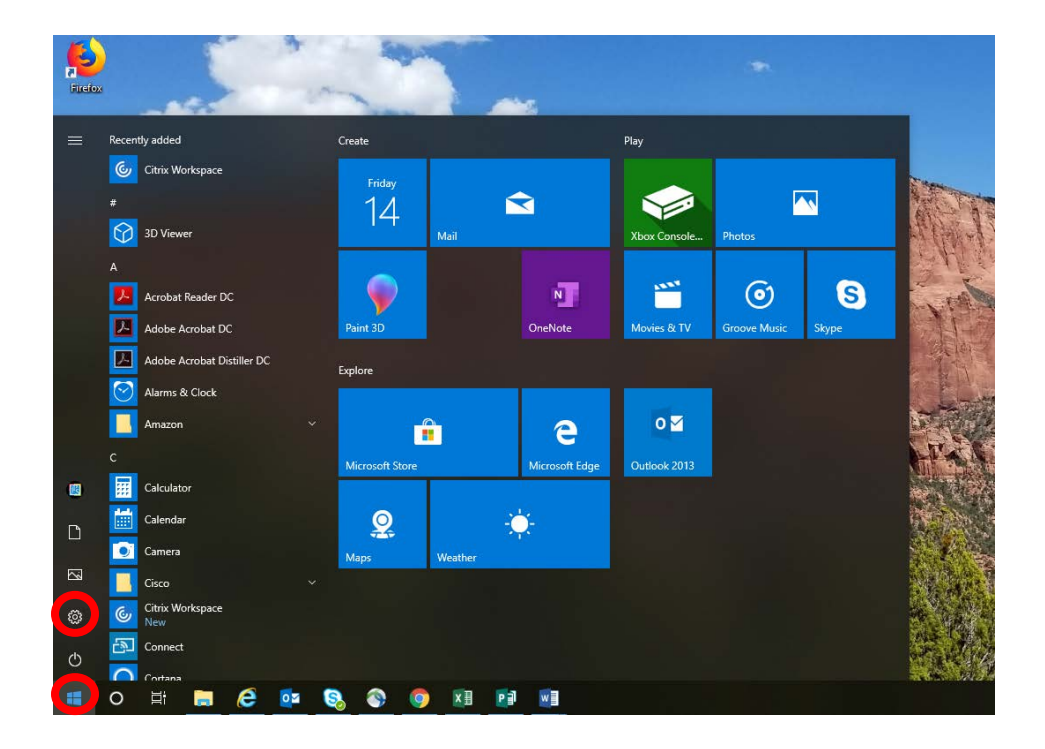

1) In the bottom left corner of the screen, click the Start button, then click the Settings button.

2) Click on the Devices link.

| Windows Settings      |                                                          |   |                                                         |   |                                                               |     |                                                 |
|-----------------------|----------------------------------------------------------|---|---------------------------------------------------------|---|---------------------------------------------------------------|-----|-------------------------------------------------|
|                       |                                                          |   | Find a setting                                          |   | Q                                                             |     |                                                 |
| Syst<br>Disp<br>pow   | tem<br>Jay, sound, notifications,<br>rer                 |   | Devices<br>Bluetooth, printers, mouse                   |   | Phone<br>Link your Android, iPhone                            |     | Network & Internet<br>Wi-Fi, airplane mode, VPN |
| Pers<br>Back          | sonalization<br>kground, lock screen, colors             | Ē | Apps<br>Uninstall, defaults, optional<br>features       | 8 | Accounts<br>Your accounts, email, sync,<br>work, other people | \$₽ | Time & Language<br>Speech, region, date         |
| Gam<br>Gam<br>broa    | <b>ning</b><br>ne bar, captures,<br>adcasting, Game Mode | Ģ | Ease of Access<br>Narrator, magnifier, high<br>contrast | 0 | Cortana<br>Cortana language, permissions,<br>notifications    | ß   | Privacy<br>Location, camera                     |
| C Upd<br>Wind<br>back | date & Security<br>dows Update, recovery,<br>cup         |   |                                                         |   |                                                               |     |                                                 |

3) On the left side of the page, click the link "Printers & scanners." Then click "Add a printer or scanner."

| ය Home                    | Printers & scanners           |  |  |  |
|---------------------------|-------------------------------|--|--|--|
| Find a setting $\rho$     | Add printers & scanners       |  |  |  |
| Devices                   | + Add a printer or scanner    |  |  |  |
| Bluetooth & other devices |                               |  |  |  |
| 🔒 Printers & scanners     | Printers & scanners           |  |  |  |
| () Mouse                  | Adobe PDF                     |  |  |  |
| Typing                    | Fax                           |  |  |  |
| 🥒 Pen & Windows Ink       | LIB1 on VMTPRN500             |  |  |  |
| AutoPlay                  | LIB2 on VMTPRN500             |  |  |  |
| ☐ USB                     | LIB3 on VMTPRN500             |  |  |  |
|                           | MC0E on vmtprn500<br>Default  |  |  |  |
|                           | Microsoft Print to PDF        |  |  |  |
|                           | Microsoft XPS Document Writer |  |  |  |

4) In the list, look for LIB1 or LIB2. LIB1 is the preferred printer. There are quite a number of printers in the list so you will have to scroll a ways down. If you are unable to find either printer in the list, you can select the "The printer that I want isn't listed" option at the bottom of the list.

| යි Home                   | Printers & scanners                             |  |  |  |
|---------------------------|-------------------------------------------------|--|--|--|
| Find a setting            | Kyocera ECOSYS M3550idn (7)<br>Printer          |  |  |  |
| Devices                   | MC17 (HP LaserJet 400 color M451dn)<br>Printer  |  |  |  |
| Bluetooth & other devices | Kyocera ECOSYS M3550idn (2)<br>Printer          |  |  |  |
| Printers & scanners       | FIERY-COMM (Pro C5100Sseries E-22B PS US1.1)    |  |  |  |
| Typing                    | HP Laser/et 600 M601 [05E7E8]                   |  |  |  |
| cℬ Pen & Windows Ink      | MC1-HPA32220 (HP Color LaserJet CP2025dn)       |  |  |  |
| (P) AutoPlay              | Printer MC0-HPA206117 (HP LaserJet 400 M401dne) |  |  |  |
| 🖞 USB                     | Printer HIMM (HP I assertet M604)               |  |  |  |
|                           | Printer                                         |  |  |  |
|                           | The printer that I want isn't listed            |  |  |  |
|                           | Printers & scanners                             |  |  |  |
|                           |                                                 |  |  |  |

5) Select the option "Find a printer in the directory, based on the location or feature" and click "Next."

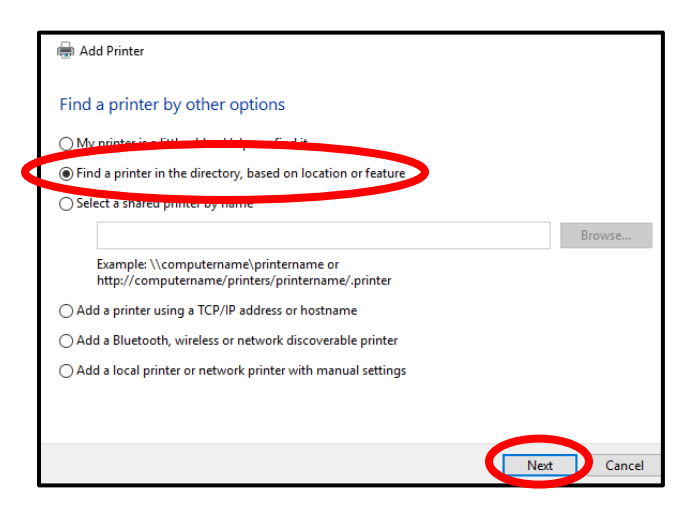

6) In the name box, type "lib" click "Find Now." Select the first LIB1 that comes up. Click "OK" to connect to the printer.

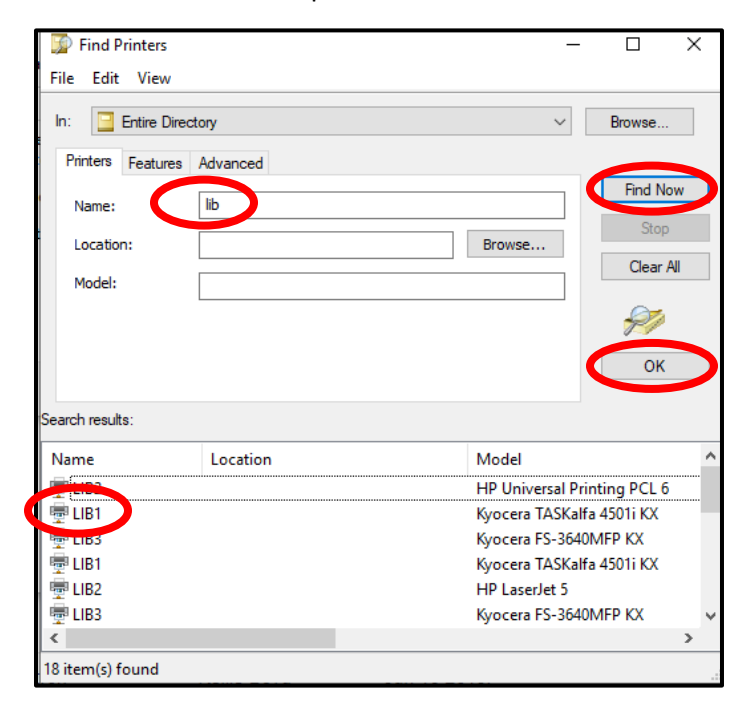

The computer should be connected to the printer. If these instructions are still not working, please contact the Library staff (if available) or call IT at 2-6222 for after hours assistance.